首先請先按照使用手冊安裝麥克風到粉紅色的 3.5mm 的接頭上。

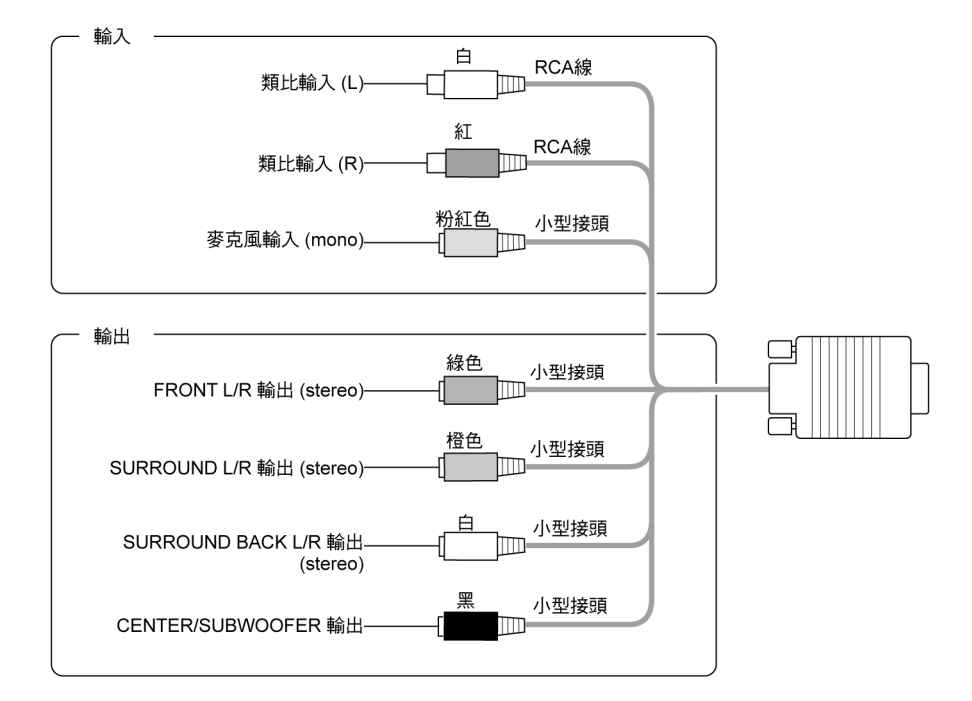

再確認機器右下角是否有[Audio Edck]的小圖示(如下圖),如果沒有圖示,請確認驅動程式是否安裝成功,或重新開機試試。

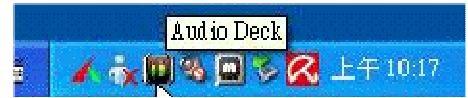

下圖是音效驅動程式畫面,請選擇左邊由上數下來第四個圖示[錄音] 如下圖,然後在[錄音選擇]中請選擇[Input Mix],接下來在畫面中 央的左右聲道應該會出現跳動(下圖中綠色音量條),若有則代表聲 音有輸入,如果沒有請先選擇[Line-In]在選回[Input Mix]試試。

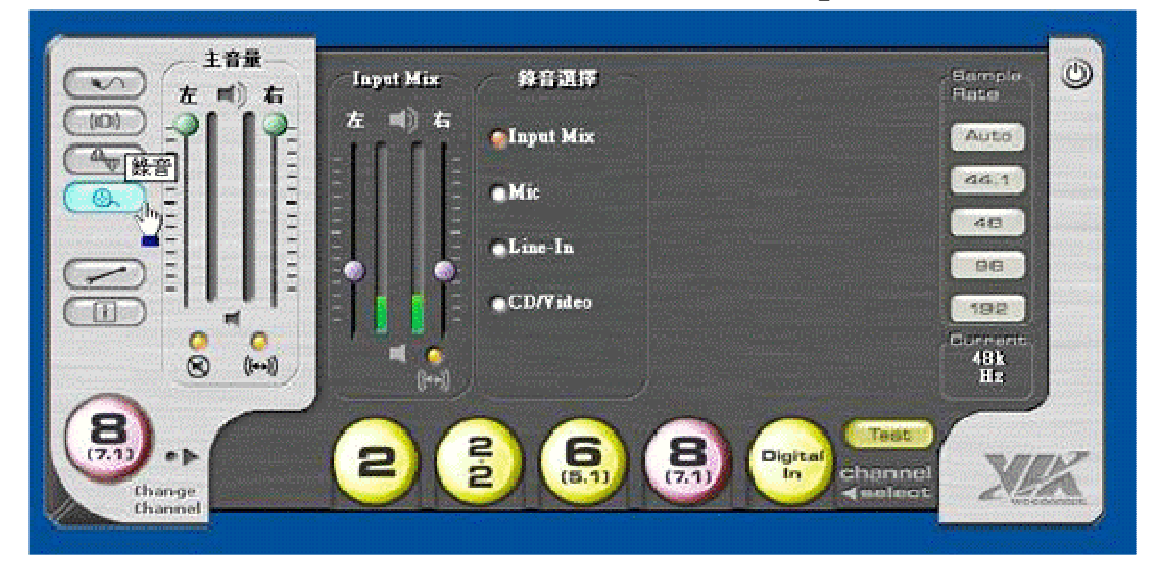

接下來再確認 WINNOWS 的錄音裝置是否為 ONKYO 音效卡,請先 選擇左下的[開始],接下來選擇[控制台]。

| Cooler-PC                                                                                                    |                                                                 |
|----------------------------------------------------------------------------------------------------|-----------------------------------------------------------------|
| Image: Street Explorer         Internet Explorer         Image: Street Explorer         Image: Street Explorer <th><ul> <li>              我的文件</li></ul></th> | <ul> <li>              我的文件</li></ul>                           |
| Audio Deck<br>所有程式(2)                                                                                                    | <ul> <li>● 説明及支援団</li> <li>● 提尋公</li> <li>● 執行(B)</li> </ul>    |
| 🏄 開始 🔰 🌲 Windows Lr                                                                                                    | <ul> <li>         ・ 登出し         ・         ・         ・</li></ul> |

| B <sup>1</sup> 目刻計                                                                                              |                              |                         |                                                                                                    |                              |            |                                           |            | 0000000           |                 |                  |        |               |             | . 🔿 🔀 |
|----------------------------------------------------------------------------------------------------|------------------------------|-------------------------|----------------------------------------------------------------------------------------------------|------------------------------|------------|-------------------------------------------|------------|-------------------|-----------------|------------------|--------|---------------|-------------|-------|
| \$\$0 460 840 2587                                                                                              | U IAD                        | 1644(H)                 |                                                                                                    |                              |            |                                           |            |                   |                 |                  |        |               |             | *     |
| GT-X - O - 2 10m                                                                                                | • 🕒 2015                     | · 🛄-                    |                                                                                                    |                              |            |                                           |            |                   |                 |                  |        |               |             | 1.00  |
| and the fight the second second second second second second second second second second second second second se |                              | 0                       |                                                                                                    | (*)                          | ~          | 64                                        | <b>F</b>   | Ø                 | <b>1</b> 10     | 6                | -      | 24            | ্যান<br>আন  | 108   |
| 🛃 RM# 🗉                                                                                                    | Second Second                | Avin Addie              | i <b>jini</b> ji<br>Bary Anio                                                                                   | lan.                         | Quint Time | an an an an an an an an an an an an an a  | 10991 (B   | erio da           | negan.          | ukont -          | デジ     | an en         | 399<br>360  |       |
| D constrained                                                                                                   | Ser.                         | Perenalitäti            | Denk.                                                                                                    | •                            |            |                                           | ani tomone | 0                 | A               | a.u<br>          | 1200   | \$ <b>7</b> 7 |             |       |
| 12980 A                                                                                                    | ARPRI .                      | 200 (100)<br>(201 (100) | S INC.                                                                                                    | 1000<br>1001<br>1001<br>1001 | N MARAN    | 日本の工作                                     | A計用研究      | 1487<br>11月1日     | 100<br>1000000  | NEW C            | 200 A  | NHSAU         | NB.ST&P     |       |
| Westweet Option<br>and DUARTIN                                                                                  | 1                            |                         | -10<br>L                                                                                                    |                              | CHIM       |                                           | M M H      |                   | 相式              | -                |        |               | 0           |       |
|                                                                                                    | 2000<br>2000<br>2000<br>2000 | ्याः<br>सन्नावन         | 1000 FOR 1000 FOR 1000 FOR 1000 FOR 1000 FOR 1000 FOR 1000 FOR 1000 FOR 1000 FOR 1000 FOR 1000 FOR 1000 FOR 100 | EN SMH                       | Ring and   | initia ilia ilia ilia ilia ilia ilia ilia | 2          | 1999<br>2019 2019 | 872<br>872      | <b>警</b> へ<br>単立 |        |               |             |       |
|                                                                                                    |                              |                         | 根据测                                                                                                    |                              |            | 1                                         |            |                   |                 |                  |        |               |             |       |
|                                                                                                    |                              |                         |                                                                                                    |                              |            |                                           |            | 優                 | <b>电电路的接管</b> 机 | · 机封闭的           | 中国新聞新聞 | MARKEN -      |             |       |
|                                                                                                    |                              |                         |                                                                                                    |                              |            |                                           |            |                   |                 |                  |        |               |             |       |
|                                                                                                    |                              |                         |                                                                                                    |                              |            |                                           |            |                   |                 |                  |        |               |             |       |
|                                                                                                    |                              |                         |                                                                                                    |                              |            |                                           |            |                   |                 |                  |        |               |             |       |
|                                                                                                    |                              |                         |                                                                                                    |                              |            |                                           |            |                   |                 |                  |        |               |             |       |
|                                                                                                    |                              |                         |                                                                                                    |                              |            |                                           |            |                   |                 |                  |        |               |             |       |
|                                                                                                    |                              |                         |                                                                                                    |                              |            |                                           |            |                   |                 |                  |        |               |             |       |
|                                                                                                    |                              |                         |                                                                                                    |                              |            |                                           |            |                   |                 |                  |        |               |             |       |
|                                                                                                    |                              |                         |                                                                                                    |                              |            |                                           |            |                   |                 |                  |        |               |             |       |
|                                                                                                    |                              |                         |                                                                                                    |                              |            |                                           |            |                   |                 |                  |        |               |             |       |
|                                                                                                    |                              |                         |                                                                                                    |                              |            |                                           |            |                   |                 |                  |        |               |             |       |
|                                                                                                    |                              |                         |                                                                                                    |                              |            |                                           |            |                   |                 |                  |        |               |             |       |
|                                                                                                    |                              |                         |                                                                                                    |                              |            |                                           |            |                   |                 |                  |        |               |             |       |
|                                                                                                    |                              |                         |                                                                                                    |                              |            |                                           |            |                   |                 |                  |        |               |             |       |
|                                                                                                    |                              |                         |                                                                                                    |                              |            |                                           |            |                   |                 |                  |        |               |             |       |
|                                                                                                    |                              |                         |                                                                                                    |                              |            |                                           |            |                   |                 |                  |        |               |             |       |
|                                                                                                    |                              |                         |                                                                                                    |                              |            |                                           |            |                   |                 |                  |        |               |             |       |
|                                                                                                    |                              |                         |                                                                                                    |                              |            |                                           |            |                   |                 |                  |        |               |             |       |
|                                                                                                    | 1.00                         |                         | 677 (F                                                                                                    | Sec. 2.                      |            |                                           |            |                   |                 | NA ACIES         |        |               | A 100 N 100 |       |

## 接下來請選擇[**聲音及音訊裝置**],滑鼠點兩次打開

請確認是否有開啓靜音選項,[**靜音**]請不要打勾;接下來先選擇音訊。

| 聲音及音訊裝置 內容 🛛 🛜 🔀          |
|---------------------------|
| 音量 音效 音訊 語音 硬體            |
| Envy24 Family Audio (WDM) |
| 楼置音量                      |
|                           |
| 「「「「「「「「「」」」」             |
| ☑ 在工具列中放置音量圖示(1)          |
| 進階(型)                     |
| 喇叭設定                      |
| 使用下列設定來變更個別的喇叭音量和其他設定。    |
| 喇叭音量③ 進階回                 |
| 確定取消 套用(点)                |

請確認音效播放及音效錄音的下拉式選單中,是否為 ONKYO 音效 卡(如下圖),若需調整音量大小可以按[**音量**]調整。

| 聲音及音訊裝置 內容                                                  | ?    | × |
|-------------------------------------------------------------|------|---|
| 音量 音效 音訊 語音 硬<br>音效播放 · · · · · · · · · · · · · · · · · · · | 證    |   |
| Envy24 Family Audio (WDM)                                   | ~    |   |
| 首重(Y) 進階(W)<br>→<br>音效錄音<br>→<br>預設裝置(E):                   |      |   |
| Envy24 Family Audio (WDM)<br>音量(0) 進階(C)                    | ~    |   |
| MIDI 音樂播放<br>預設裝置(F):<br>Microsoft GS Wavetable SW 合成       | ~    |   |
| 音量(M) 關於(B)<br>■ 日本                                         |      |   |
| 確定 取消 套                                                     | 用(A) |   |

再確認語音標籤頁中語音播放及語音錄音的下拉式選單中,是否為 ONKYO音效卡(如下圖),若需調整音量大小可以按[音量]調整。

| 聲音及音調  | 装置 內容                          |                       |                    | ? 🔀               |
|--------|--------------------------------|-----------------------|--------------------|-------------------|
| 音量這些設定 | 音效<br>音效<br>語音播放或您             | 音訊                    | 語音<br>公<br>的控制音量   | <b>硬體</b><br>和進階選 |
| 項。 語音播 | 放<br>預設裝置(D):                  |                       |                    |                   |
| 三五立的   | Envy24 Famil                   | y Audio (WDN<br>音量(Y) | ()<br>〕 ( 道)<br>道) | ¥0                |
|        | ·■<br>預設裝置(E):<br>Envy24 Famil | y Audio (WD)          | 4)                 | ~                 |
|        |                                | 音量())                 |                    | 楷(C)              |
|        |                                | 確定                    | 取消                 | 〕 (套用(▲)          |

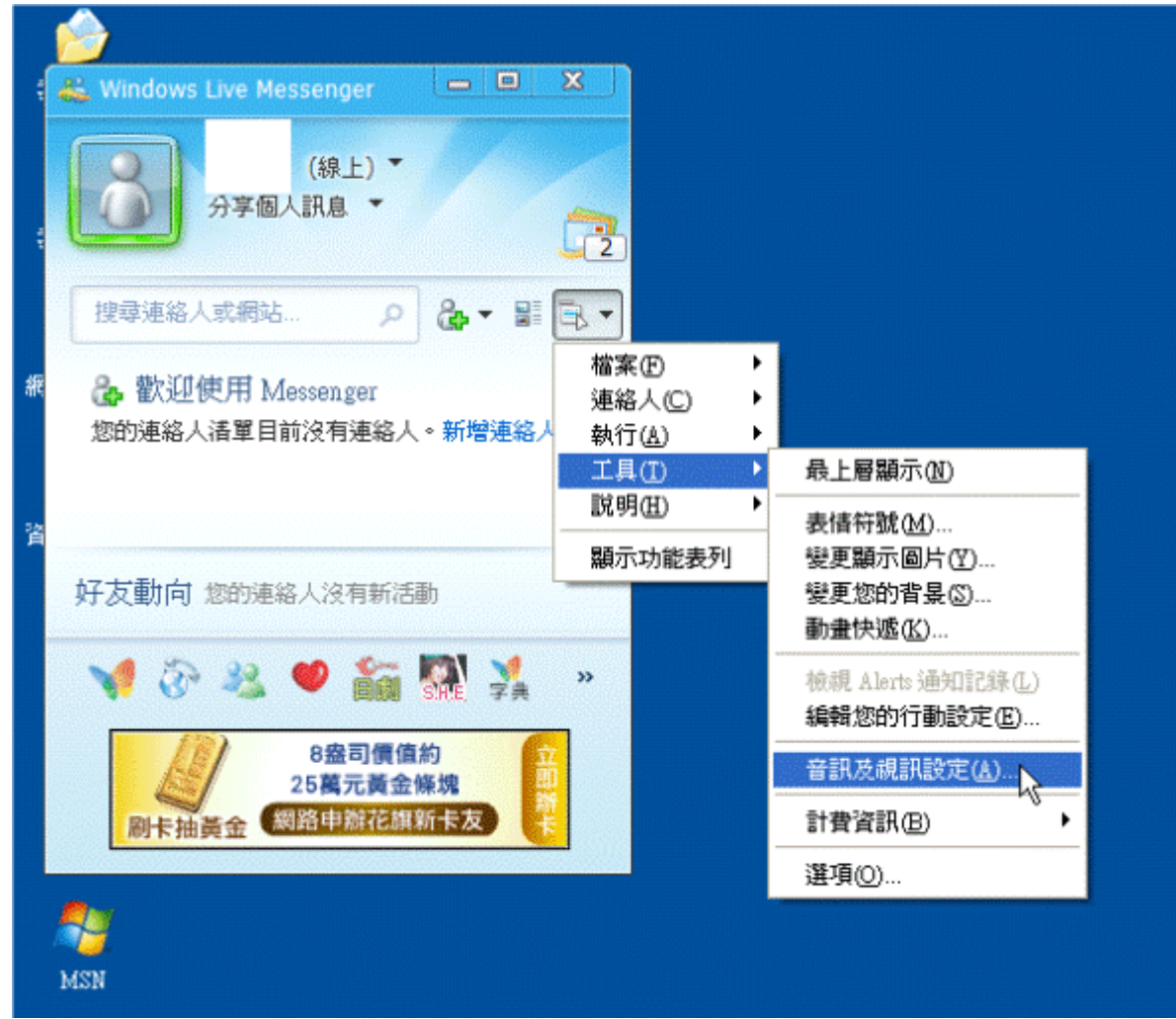

## 接下來登入 MSN,選擇工具內的[音訊及視訊設定]

第一次開啓如下圖,請將預設改成自訂,並在喇叭與麥克風的下拉式選單中選擇 ONKYO 音效卡。

| 設定音即 | 和親訊 - 喇叭/麥克風或苑持整賞                     | X  |
|------|---------------------------------------|----|
|      |                                       |    |
|      |                                       | ~  |
| 喇叭/  | 麥克風或免持聽筒                              | ۲  |
| 選取想  | 『要使用的喇叭∕麥克風或免持聽筒。                     |    |
| 預設   |                                       |    |
|      | 喇叭(K)                                 |    |
| ~    | Envy24 Family Audio (WDM)             | ~  |
|      |                                       |    |
| 2    | 麥克風( <u>M</u> )                       |    |
|      | Envy24 Family Audio (WDM)             | ~  |
|      | 以正常的說話聲音對著麥克風說話來測試麥克風音量。              |    |
|      | · · · · · · · · · · · · · · · · · · · |    |
|      | 《上一步图》 下一步 (M) > 完成                   | 取消 |

設定完成(如下圖)。麥克風的綠色代表聲音大小,此時如果有聲音 輸入便會移動。

| 設定音訊和視訊 - 喇叭/麥克風或鱼持點筒                 |          |
|---------------------------------------|----------|
|                                       |          |
|                                       | <u> </u> |
| 喇叭/麥克風或免持聽筒                           | 0        |
| 選取您要使用的喇叭/麥克風或免持聽筒。                   |          |
|                                       |          |
|                                       |          |
| ning (K)                              |          |
| Envy24 Family Audio (WDM)             |          |
|                                       |          |
|                                       |          |
| Envy24 Family Audio (WDM)             |          |
| 以正常的説話聲音對著麥克風說話來測試麥克風音量。              |          |
| · · · · · · · · · · · · · · · · · · · |          |
| <上一步图 下一步图 完成 完成                      | 取消       |

| ち PChome - Skype (TM) - 選項 |                                                                                                    |                                  |      |
|----------------------------|----------------------------------------------------------------------------------------------------|----------------------------------|------|
| 1 総算                       | 音效設定:調整您電腦                                                                                                    | <b>以</b><br>論的音效設定               |      |
| 🕃 一般設定                     | 🔮 聲音輸入                                                                                                    | Envy24 Family Audio (WDM)        |      |
| () 音效鼓定                    | -⊥<br>音量                                                                                                    | 低 高                              |      |
| ▲ 播放鈴聲                     |                                                                                                    | ☑ 由 Skype 調整我的音效設定               |      |
| 🕒 親訊設定                     | 🔊 聲音輸出                                                                                                    | Envy24 Family Audio (WDM)        |      |
|                            | 音量                                                                                                    | <ul> <li>✓ 自動調整規聲器設定・</li> </ul> |      |
| ▶ 通知訊息                     | ▲ 鈴蓉                                                                                                    | 使用選擇的揚聲器                         |      |
| 通話                         |                                                                                                    | ■電腦揚聲器響聲                         |      |
| 💿 即時訊息 & 手機筒訊              | 甘植你能做放来                                                                                                    | 顯示。                              | 進階選項 |
| ☆ 進階                       | ★ IE 25 IE (KU) ₽ ● ● | ut電話                             |      |
|                            | 2 更多關於設定地                                                                                                    | 的音效的資訊                           |      |
|                            | 🔋 🎘 Skype Shop                                                                                                    | 購買耳麥或是 Skype 專用電話                |      |
|                            |                                                                                                    | 確定                               | 取消   |

再來登入 Skype,開啓[**功能**]中[選項],選擇左邊的音效設定。

## 請將音量下方的[由 Skype 調整我的音效設定]和[自動調整揚聲器設

定]兩個選項不要打勾,並將藍色小球依聲音大小左右移動音量。

| PChome - Skype (TM) - 選項 |                |                               |
|--------------------------|----------------|-------------------------------|
| 1 総変                     | 音效設定:調整您電腦     | 齡音效設定                         |
| <b>⑤</b> 一般設定            | 🖗 琴音藝入         | Envv24 Family Audio (WDM)     |
| () 音效設定                  | ⊻ ¥8₩∧<br>音量   |                               |
| 🔊 播放鈴聲                   |                | 📃 由 Skype 調整我的音效設定            |
| 💼 親訊設定                   | 🔊 聲音輸出         | Envy24 Family Audio (WDM) 💟 🕥 |
| S. 58                    | 音量             | □ 自動調整揚聲器設定。                  |
| ▶ 通知訊息                   | ▲ 鈴蓉           | 使用選擇的揚聲器                      |
| ④ 通話                     |                | □ 電腦揚聲器響聲                     |
| 居首数于 3 息居相限 🧿            | 甘油椒体动动来        | 顯示進階選項                        |
| 袋 進階                     | · テモンジェ (1) デオ | NT # 200 Tec.                 |
|                          | A 打一通免費的源      |                               |
|                          | ⑦ 更多關於設定地      | 的音效的資訊                        |
|                          | 🔋 従 Skype Shop | 購買耳麥或是 Skype 專用電話             |
|                          |                | 確定取消                          |

| S PChome - Skype (IM) - 選項 |                     |                              |            |
|----------------------------|---------------------|------------------------------|------------|
| <b>1</b> #夏                | 音效設定:調整您電路          | 的音效設定                        |            |
| 😮 一般設定                     | -<br>               | Fouv/24 Family Audio (WDM)   |            |
| () 音效設定                    | 坐 ¥8∰∧<br>音量        | EINY24 Fainity Audio (WDH)   |            |
| <b>》</b> 播放鈴聲              |                     | 🗌 由 Skype 調整我的音效設定           |            |
| 回 視訊設定                     | 🔊 聲音輸出              | Envy24 Family Audio (WDM)    | <b>v o</b> |
|                            | 音量                  | <sup>也</sup><br>□ 自動調整揚聲器設定・ |            |
| ▶ 通知訊息                     | ▲ 鈴蓉                | 使用選擇的揚聲器                     | ~          |
| <b>()</b> 通話               |                     | ■電腦揚聲器響聲                     |            |
| 即時訊息 & 手機質訊                |                     |                              | 顯示進階選項     |
| (2) 進階                     | 具他認定做的爭             |                              |            |
|                            | 3 打一連免費的想 2 更多關於設定物 | 的音效的資訊                       | 没有總見聲首嗎?   |
|                            | 圓 從 Skype Shop I    | 莆買耳麥或是 Skype 專用電話            |            |
|                            |                     |                              | 確定取消       |

## 如果需要測試可以按下方的[打一通免費的測試電話]

此時會出現如下圖的畫面,對方電腦會用英文說明,等約20秒她會 停止說話,這時你可以說話或發出聲音對方會錄下來,之後他會播 放剛剛錄的聲音,可以藉此來判斷哪裏有問題。

| Cope PChome - Skype (TM)                                 |                                                                                                    |
|----------------------------------------------------------|----------------------------------------------------------------------------------------------------|
| Skype 聯絡人(U) 對話(Y) 通話(W) 檢視(X) 功能(Y) 說明(2                | 2)                                                                                                    |
| <b>`</b>                                                 | 💊 Echo / Sound Test Service                                                                                                    |
| 新培影音或留下訊息給您的朋友。 個人化・ 以低廣的費率撥打一般與行動電話。                    | ③ http://www.skype.com/go/help       ④ Hi, this is Skype auto service. Add me to ye give me a call to test See http://www.skype.com/go/help         ③ trip://www.skype.com/go/help       ④ Hi, this is Skype auto service. Add me to ye give me a call to test See http://www.skype.com/go/help |
| 「「「新増マ」                                                  | Skype                                                                                                    |
| 聯絡人 對話視窗                                                 | □ 結束通話 送通中 ③ <●                                                                                                    |
| 10,887,017 位用戶上線中                                        | I<br>、 撥打給 Echo / Sound Test Service * 通話時間 00:46。                                                                                                    |
| 會 撥打電話                                                   | 📞 與 Echo / Sound Test Service 通話                                                                                                    |
| <ul> <li>Q 線上搜尋</li> <li>■ 商城</li> <li>PChome</li> </ul> | ◎ ▼                                                                                                    |